# Interface commune de gestion des comptes (Trésorerie et EDI)

Documentation mise à jour le 31 octobre 2024

# **Objectifs fonctionnels**

- Regrouper la gestion de tous les comptes dans un nouvel onglet "**EDI/Trésorerie**" afin de fluidifier leur gestion et leur paramétrage.
- Permettre la gestion des flux bancaires multiples provenant de différentes sources (JDC, CRB, SFTP) issus de divers partenariats (Comptes JDC, abonnements CRB).
- Utilisation de plusieurs comptes JDC pour les envois/échanges EDI.

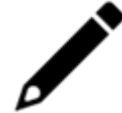

L'application ne supporte qu'un seul serveur SFTP. Aussi, vous devez déposer dans le même serveur SFTP l'ensemble des fichiers issus de sources multiples.

# Présentation générale

Depuis Configuration > Cabinet, rendez-vous dans l'onglet "EDI/Trésorerie".

| <b>A</b> | © Configuration > Cabinet                                  |                      |                                         |          |     |                                |  |  |
|----------|------------------------------------------------------------|----------------------|-----------------------------------------|----------|-----|--------------------------------|--|--|
| lô       | Général Microsoft Publications EDI/Trésorerie Comptabilité |                      |                                         |          |     |                                |  |  |
|          | + Ajouter 🖉 Modifier   EDI par défaut                      |                      |                                         |          |     |                                |  |  |
|          | EDI par défaut                                             | Libellé              | Partenaire                              | Bancaire | EDI | Identifiant                    |  |  |
| _:       | 1 Non                                                      | Compte JeDéclare.com | JeDéclare.com (Recette)                 | Oui      | Oui | in the first are@jedeclare.com |  |  |
|          | 2 Non                                                      | CRB - relevé         | CEGID relation bancaire (option relevé) | Oui      | Non | laurationation la com          |  |  |
| Ð        | 3 Non                                                      | Serveur SFTP         | Serveur SFTP                            | Oui      | Non | 3FTP                           |  |  |
|          | 4 Non                                                      | ConfigSFTP           | Serveur SFTP                            | Oui      | Non | 1                              |  |  |
| ( 🌣 )    | 5 Oui                                                      | Compte ASPOne        | ASPOne                                  | Non      | Oui | TEST                           |  |  |
| $\smile$ | 6 Non                                                      | Compte JeDéclare.com | JeDéclare.com                           | Oui      | Non | jedeclare.com                  |  |  |
|          |                                                            |                      |                                         |          |     | V Ok X Annuler                 |  |  |

• Colonne "Compte EDI par défaut"

(La procédure complète pour la définition d'un compte EDI par défaut est disponible en fin de doc).

Deux options sont possibles pour la définition d'un compte EDI par défaut :

- Aucune agence n'est rattachée à un compte EDI.
- Une agence n'a aucun compte EDI. En l'absence d'autres paramétrages, notamment concernant les agences rattachées au dossier, dans le cas où il existe plusieurs comptes, le compte EDI utilisé pour l'envoi d'une liasse fiscale sera celui paramétré "Compte EDI par défaut".

#### • Colonne "Partenaire"

Elle présente les différents partenaires suivant la finalité du compte :

- l'envoi de la liasse fiscale (JeDeclare, ASPOne),
- le paramétrage des relevés bancaires (Serveur SFTP, JeDeclare, CRB).

#### Création/Modification d'un compte partenaire via l'interface

Vous pouvez créer ou modifier un/des compte/s partenaire/s à l'aide de l'interface commune.

Ainsi, le **paramétrage** des comptes communs à l'EDI et à la collecte bancaire **ne s'effectue qu'une seule fois**.

#### Modification d'un compte

Depuis **Configuration** > **Cabinet** onglet **EDI/Trésorerie**, sélectionnez un compte puis cliquez sur le bouton "**Modifier**".

| Onfiguration > Cabinet |                                                            |           |   |         |           |        |  |
|------------------------|------------------------------------------------------------|-----------|---|---------|-----------|--------|--|
| Géné                   | Général Microsoft Publications EDI/Trésorerie Comptabilité |           |   |         |           |        |  |
| + /                    | outer                                                      | 🔗 Modifie | r | EDI p   | ar défaut |        |  |
|                        | EDI pa                                                     | r défaut  |   | Libellé |           |        |  |
| 1                      | Non                                                        |           |   | Compt   | e JeDécla | re.com |  |
| 2                      | Non                                                        |           |   | CRB - I | elevé     |        |  |

La fenêtre de configuration s'affiche. Une fois vos modifications effectuées, cliquez sur Ok.

| Compte EDI/Trésorerie |                            |  |  |  |
|-----------------------|----------------------------|--|--|--|
| Libellé:•             | Compte JeDéclare.com       |  |  |  |
| Partenaire:*          | JeDéclare.com (Recette)    |  |  |  |
| ldentifiant:•         | · · · · · · @jedeclare.com |  |  |  |
| Mot de passe:•        | (aucune modification)      |  |  |  |
| (2) Vérifier          | V Ok X Annuler             |  |  |  |

Bouton "**Vérifier**": : l'application vérifie la conformité du paramétrage du compte et vous informe des anomalies éventuelles.

| Vérificati     | ×  |  |
|----------------|----|--|
| Compte vérifié |    |  |
|                | ОК |  |

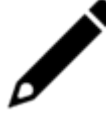

Le changement de partenaire est impossible sur un compte existant. Si toutefois vous souhaitez paramétrer un autre partenaire, vous devrez créer un nouveau compte.

## Création d'un compte

Depuis Configuration > Cabinet onglet EDI/Trésorerie, cliquez sur le bouton "Ajouter".

| ۵    | Onfiguration > Cabinet                                     |                      |  |  |  |  |  |  |
|------|------------------------------------------------------------|----------------------|--|--|--|--|--|--|
| Géné | Général Microsoft Publications EDI/Trésorerie Comptabilité |                      |  |  |  |  |  |  |
| + •  | ijouter 🧷 Modifier                                         | EDI par défaut       |  |  |  |  |  |  |
|      | EDI par défaut                                             | Libellé              |  |  |  |  |  |  |
| 1    | Non                                                        | Compte JeDéclare.com |  |  |  |  |  |  |
| 2    | Non                                                        | CRB - relevé         |  |  |  |  |  |  |
| 3    | Non                                                        | Serveur SFTP         |  |  |  |  |  |  |
| 4    | Non                                                        | ConfigSFTP           |  |  |  |  |  |  |
| 5    | Oui                                                        | Compte ASPOne        |  |  |  |  |  |  |

Une fenêtre de configuration du compte s'affiche. Qualifiez les champs "Libellé" et "Partenaire".

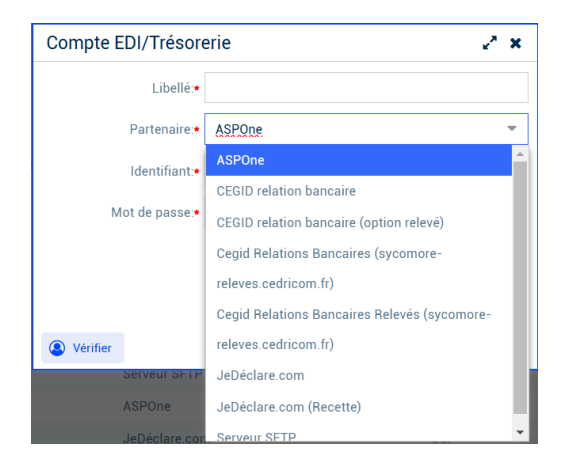

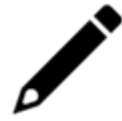

Dans le cas particulier du choix du partenaire JeDeclare, cochez les cases Bancaire et/ou EDI suivant la finalité du compte.

Bouton "Vérifier", puis cliquez sur Ok lorsque votre configuration est terminée.

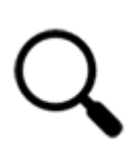

Un même compte ne peut être créé deux fois. Aussi, au moment de l'enregistrement, si le compte existe déjà (identifiant identique pour le même partenaire), un message d'erreur s'affiche :

**Pour les partenaires CRB**, le contrôle s'effectue sur le binôme (identifiant + Référence d'abonnement – Cf. § Procédure pour un compte CRB).

## Création/Paramétrage d'un compte bancaire CRB via l'interface

Deux cas d'usages sont possibles suivant la finalité du compte :

 Création d'un compte CRB relevés : collecte des relevés bancaires récupérés directement auprès des banques par CEGID.

Vous êtes concerné si vous utilisez l'abonnement générique STR0834600.

• Création d'un compte CRB : collecte des relevés bancaires via les contrats Ebics conclus directement avec la banque.

Vous êtes concerné si la référence de votre abonnement est différente de STR0834600.

### Procédure pour un compte CRB

Depuis Configuration > Cabinet onglet EDI/Trésorerie, cliquez sur le bouton "Ajouter".

| © (  | Configuration > Cabinet                                    |                      |  |  |  |  |  |
|------|------------------------------------------------------------|----------------------|--|--|--|--|--|
| Géné | Général Microsoft Publications EDI/Trésorerie Comptabilité |                      |  |  |  |  |  |
| + •  | jouter 🧷 Modifier                                          | EDI par défaut       |  |  |  |  |  |
|      | EDI par défaut                                             | Libellé              |  |  |  |  |  |
| 1    | Non                                                        | Compte JeDéclare.com |  |  |  |  |  |
| 2    | Non                                                        | CRB - relevé         |  |  |  |  |  |
| 3    | Non                                                        | Serveur SFTP         |  |  |  |  |  |
| 4    | Non                                                        | ConfigSFTP           |  |  |  |  |  |
| 5    | Oui                                                        | Compte ASPOne        |  |  |  |  |  |

Une fenêtre de configuration du compte s'affiche. Qualifiez le champ "Libellé", puis sélectionnez "CEGID Relations Bancaires (sycomore-releves.cedricom.fr)" dans le champ "Partenaire".

| Compte EDI/Trésorerie    |                                                 |  |  |  |
|--------------------------|-------------------------------------------------|--|--|--|
| Libellé:•                | TEST CRB_1                                      |  |  |  |
| Partenaire:*             | Cegid Relations Bancaires (sycomore-releves.c 🔹 |  |  |  |
| Identifiant:•            |                                                 |  |  |  |
| Mot de passe:•           |                                                 |  |  |  |
| Référence d'abonnement:• |                                                 |  |  |  |
|                          |                                                 |  |  |  |
| Vérifier                 | V Ok X Annuler                                  |  |  |  |

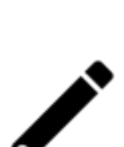

- Afin de qualifier les champs "Identifiant", "Mot de passe" et "Référence d'abonnement", vous devez vous rapprocher du service commercial de CEGID.
- Pour les anciens clients **Cedricom** (utilisant l'url https://sycomore.cedricom.fr), la connexion entre CRB et Cegid Loop n'est pas disponible. Dans ce cas, rapprochez-vous du service commercial de CEGID.

Vérifiez la conformité du paramétrage du compte en cliquant sur le bouton "Vérifier", puis cliquez sur **Ok**.

#### Procédure pour un compte CRB Relevés

Depuis Configuration > Cabinet onglet EDI/Trésorerie, cliquez sur le bouton "Ajouter".

| ③ Configuration > Cabinet |                      |                                     |  |  |  |  |  |
|---------------------------|----------------------|-------------------------------------|--|--|--|--|--|
| Géné                      | ral Microsoft Public | cations EDI/Trésorerie Comptabilité |  |  |  |  |  |
| + •                       | jouter 🧷 Modifier    | EDI par défaut                      |  |  |  |  |  |
|                           | EDI par défaut       | Libellé                             |  |  |  |  |  |
| 1                         | Non                  | Compte JeDéclare.com                |  |  |  |  |  |
| 2                         | Non                  | CRB - relevé                        |  |  |  |  |  |
| 3                         | Non                  | Serveur SFTP                        |  |  |  |  |  |
| 4                         | Non                  | ConfigSFTP                          |  |  |  |  |  |
| 5                         | Oui                  | Compte ASPOne                       |  |  |  |  |  |

Une fenêtre de configuration du compte s'affiche. Qualifiez le champ "Libellé", puis sélectionnez "CEGID Relations Bancaires Relevés (sycomore-releves.cedricom.fr)" dans le champ "Partenaire".

| Compte EDI/Trésore       | erie 🥜 🗙                                          |
|--------------------------|---------------------------------------------------|
| Libellé:•                | TEST CRB_2                                        |
| Partenaire:•             | Cegid Relations Bancaires (sycomore-releves.c 🛛 🔻 |
| Identifiant:•            |                                                   |
| Mot de passe:•           |                                                   |
| Référence d'abonnement:• | STR0834600                                        |
|                          |                                                   |
| Vérifier                 | ✓ 0k × Annuler                                    |

- Dans cas, le champ "Référence d'abonnement" est toujours le même : STR0834600.
- Pour les anciens clients Cedricom (utilisant l'url https://sycomore.cedricom.fr), la connexion entre CRB et Cegid Loop n'est pas disponible. Rapprochez-vous du service commercial de CEGID.

Vérifiez la conformité du paramétrage du compte en cliquant sur le bouton "Vérifier", puis cliquez sur **Ok**.

#### Définition d'un compte EDI par défaut

Accès : Configuration > Cabinet, onglet "EDI/Trésorerie".

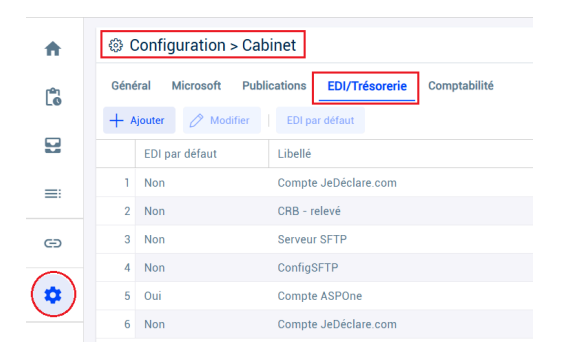

#### Il ne peut y avoir qu'un seul compte EDI par défaut.

Lors de la création d'un compte, si ce dernier est le premier à être paramétré EDI, alors il devient "EDI par défaut".

Pour créer un tel compte, rendez-vous sur **Configuration** > **Cabinet**. Cliquez sur le bouton "**Ajouter**".

| Configuration > Cabinet |                      |                                     |  |  |  |  |  |
|-------------------------|----------------------|-------------------------------------|--|--|--|--|--|
| Géné                    | ral Microsoft Public | cations EDI/Trésorerie Comptabilité |  |  |  |  |  |
| + +                     | jouter 🧷 Modifier    | EDI par défaut                      |  |  |  |  |  |
|                         | EDI par défaut       | Libellé                             |  |  |  |  |  |
| 1                       | Non                  | Compte JeDéclare.com                |  |  |  |  |  |
| 2                       | Non                  | CRB - relevé                        |  |  |  |  |  |
| 3                       | Non                  | Serveur SFTP                        |  |  |  |  |  |
| 4                       | Non                  | ConfigSFTP                          |  |  |  |  |  |
| 5                       | Oui                  | Compte ASPOne                       |  |  |  |  |  |

Puis, dans la fenêtre de paramétrage qui s'affiche, qualifiez tous les champs (y compris **la** case à cocher EDI). Cliquez sur Ok.

| Compte EDI/Trésore | erie 🖉 🖌 🗙                                                                                                    |  |  |  |
|--------------------|----------------------------------------------------------------------------------------------------|--|--|--|
| Libellé:•          | Compte EDI TEST_1                                                                                                    |  |  |  |
| Partenaire:•       | JeDéclare.com 🔻                                                                                                    |  |  |  |
| Bancaire:          | e: 🔲                                                                                                    |  |  |  |
| EDI:               | 1 and 1 and |  |  |  |
| Identifiant:•      | JDC_TEST_1                                                                                                    |  |  |  |
| Mot de passe:•     |                                                                                                    |  |  |  |
| Vérifier           | V Ok X Annuler                                                                                                    |  |  |  |

**Pour modifier un compte EDI par défaut**, sélectionnez la ligne du compte concerné (celui-ci aura dû être paramétré préalablement EDI), le bouton "**EDI par défaut**" se dégrise alors. **Cliquez sur ce bouton**.

| @ ( | Onfiguration > Cabinet                                     |                      |                                         |          |     |  |  |  |  |  |
|-----|------------------------------------------------------------|----------------------|-----------------------------------------|----------|-----|--|--|--|--|--|
| Gén | Général Microsoft Publications EDI/Trésorerie Comptabilité |                      |                                         |          |     |  |  |  |  |  |
| +   | + Ajouter 🖉 Modifier   EDI par défaut                      |                      |                                         |          |     |  |  |  |  |  |
|     | EDI par défaut                                             | Libellé              | Partenaire                              | Bancaire | EDI |  |  |  |  |  |
| 1   | Non                                                        | Compte JeDéclare.com | JeDéclare.com (*****)                   | Oui      | Non |  |  |  |  |  |
| 2   | Non                                                        | CRB - relevé         | CEGID relation bancaire (option relevé) | Oui      | Non |  |  |  |  |  |
| 3   | Non                                                        | Serveur SFTP         | Serveur SFTP                            | Oui      | Non |  |  |  |  |  |
| 4   | Non                                                        | ConfigSFTP           | Serveur SFTP                            | Oui      | Non |  |  |  |  |  |
| 5   | Non                                                        | Compte ASPOne        | ASPOne                                  | Non      | Oui |  |  |  |  |  |
| 6   | Non                                                        | Compte JeDéclare.com | JeDéclare.com                           | Oui      | Non |  |  |  |  |  |
| 7   | Non                                                        | Compte EDI TEST_1    | JeDéclare.com (?                        | Oui      | Non |  |  |  |  |  |
| 8   | Oui                                                        | ASPONE BIS           | ASPOne                                  | Non      | Oui |  |  |  |  |  |

Un message de confirmation s'affiche :

| Modification réussie 🛛 🗙               |
|----------------------------------------|
| Le compte EDI par défaut a été modifié |
| ОК                                     |

Enfin, si vous vous positionnez sur une ligne de compte (pourtant paramétrée EDI) et que le bouton **"EDI par défaut"** ne se dégrise pas, cela signifie que le compte en question **EST** le **compte EDI par défaut**.